### リモートI/O変換器 **R30** シリーズ

取扱説明書

CC-Link IE Field ネットワーク用

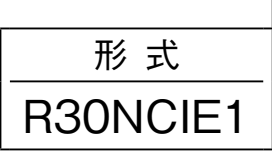

通信カード

### ご使用いただく前に

このたびは、弊社の製品をお買い上げいただき誠にあ りがとうございます。本器をご使用いただく前に、下記 事項をご確認下さい。

### ■梱包内容を確認して下さい

・通信カード.....1台

#### ■形式を確認して下さい

お手元の製品がご注文された形式かどうか、スペック 表示で形式と仕様を確認して下さい。

#### ■取扱説明書の記載内容について

本取扱説明書は本器の取扱い方法、外部結線および簡 単な保守方法について記載したものです。

### ご注意事項

#### ●EU 指令適合品としてご使用の場合

- ・本器は盤内蔵形として定義されるため、必ず導電性の 制御盤内に設置して下さい。
- ・お客様の装置に実際に組込んだ際に、規格を満足させるために必要な対策は、ご使用になる制御盤の構成、 接続される他の機器との関係、配線等により変化することがあります。従って、お客様にて装置全体でCEマーキングへの適合を確認していただく必要があります。

●ホットスワップについて

- ・本器は、通電状態で交換可能です。ただし、ベースの 同一スロットに同一形式のカードを交換する場合のみ 許可されています。
- ・システムに影響を及ぼす可能性があるため、必ず上位 機器とは通信していない状態で交換して下さい。また、 複数のカードを同時に交換すると、大きな電源変動が 起こる可能性がありますので、交換は1台ずつ行って 下さい。
- ●設置について
- ・屋内でご使用下さい。
- ・塵埃、金属粉などの多いところでは、防塵設計のきょ う体に収納し、放熱対策を施して下さい。
- ・振動、衝撃は故障の原因となることがあるため極力避 けて下さい。
- ・周囲温度が -10 ~ +55℃を超えるような場所、周囲湿度が 10 ~ 90 % RH を超えるような場所や結露するような場所でのご使用は、寿命・動作に影響しますので避けて下さい。

#### ●配線について

- ・配線は、ノイズ発生源(リレー駆動線、高周波ライン など)の近くに設置しないで下さい。
- ・ノイズが重畳している配線と共に結束したり、同一ダ クト内に収納することは避けて下さい。

●その他

・本器は電源投入と同時に動作しますが、すべての性能
 を満足するには10分の通電が必要です。

### 各部の名称

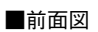

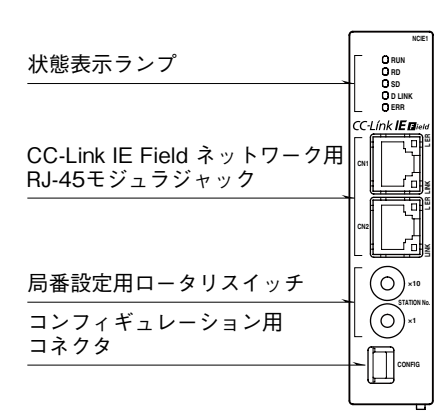

■側面図

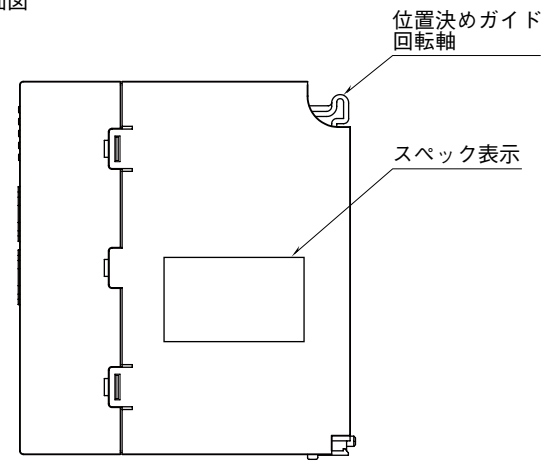

■底面図

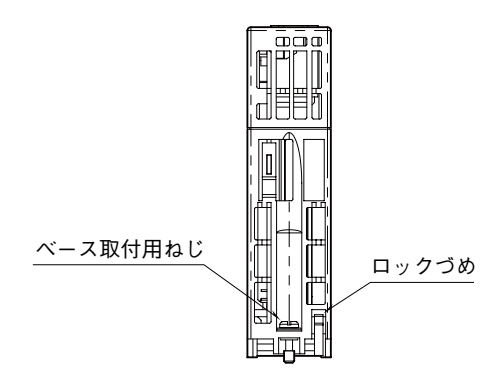

| ■ 小上 台に 三 | ミテニ  | · · ° |
|-----------|------|-------|
| ■仏忠3      | マ小 ノ | //    |

| 項目             | ランプ名   | 表示色 | 内容               | 状 態                | 意味                     |
|----------------|--------|-----|------------------|--------------------|------------------------|
|                | DUN    | 绿盘  | <b>動佐</b> 壮能     | 点灯                 | 正常動作中                  |
|                | RUN    | 称巴  | - 動作4A悲          | 消灯                 | 機器エラー発生中               |
|                | DD     | 绿盘  | ゴーカ西仁            | 点灯                 | データ受信中                 |
| _              | КD     | 称巴  |                  | 消灯                 | データ未受信                 |
|                | CD     | 绿盘  | デーカ光信            | 点灯                 | データ送信中                 |
| 大態表示<br>力 LINK | 50     | 称巴  |                  | 消灯                 | データ未送信                 |
|                |        |     | 点灯               | データリンク中(サイクリック伝送中) |                        |
|                | D LINK | 緑色  | データリンク伝送状態       | 点滅                 | データリンク中(サイクリック伝送停止中)*1 |
|                |        |     |                  | 消灯                 | データリンク未実施、解列中          |
|                | ERR    | 赤色  | エラー状態            | 点灯                 | 重度エラー発生中*2             |
|                |        |     |                  | 点滅                 | 軽度エラー発生中*3             |
|                |        |     |                  | 消灯                 | 正常動作中                  |
|                | LINIZ  | 绿盘  | ON1 リンク特能        | 点灯                 | リンクアップ中                |
| CNI            | LINK   | 称巴  | UNI リンク 仏感       | 消灯                 | リンクダウン中                |
| CNI            | I ED   | 土名  | ONI 西信デーカ        | 点灯                 | 受信データ異常、ループバック実施中      |
|                | LEN    | 亦巴  | UNI ZEJ - 2      | 消灯                 | 受信データ正常、ループバック未実施      |
| CN2            | LINK   | 经存  | CN9 II V A H能    | 点灯                 | リンクアップ中                |
|                | LINK   | 称巴  | UNZ リンク 仏感       | 消灯                 | リンクダウン中                |
|                | IFD    | 去鱼  | CN9 <i>画信データ</i> | 点灯                 | 受信データ異常、ループバック実施中      |
|                |        | 亦也  |                  | 消灯                 | 受信データ正常、ループバック未実施      |

\*1、予約局に設定中、リンク停止中など。

\*2、上位通信異常、内部バス通信異常など。

\*3、不揮発性メモリ異常、電源起動後に局番設定用ロータリスイッチが変更された。

#### ■局番設定用ロータリスイッチ

局番の上位桁を上側のロータリースイッチで、下位桁を下側のロータリースイッチで設定します。(設定可能範囲:1~120) 実際のご使用にあたって設定可能な局番は、マスタユニットの取扱説明書にてご確認下さい。(工場出荷時設定:01H)

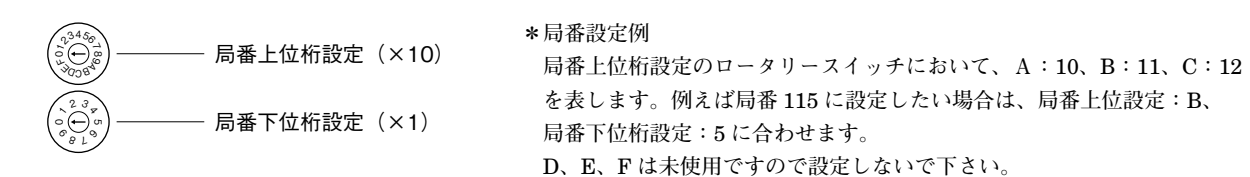

# 取付方法

■ベースへの取付

ベース(形式:R30BS)をお使い下さい。 通信カードは実装スロットが固定です。通信カードは COM に実装し、それ以外には実装しないで下さい。

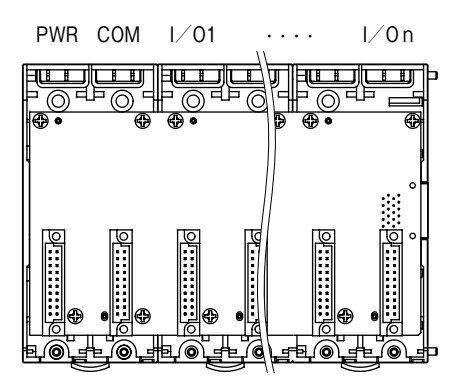

#### ■取付方法

 ①本体の位置決めガイドをベースに嵌め合わせます。
 ②位置決めガイドを軸として本体を回転させながら、 ロックづめが掛かるまで押下げます。

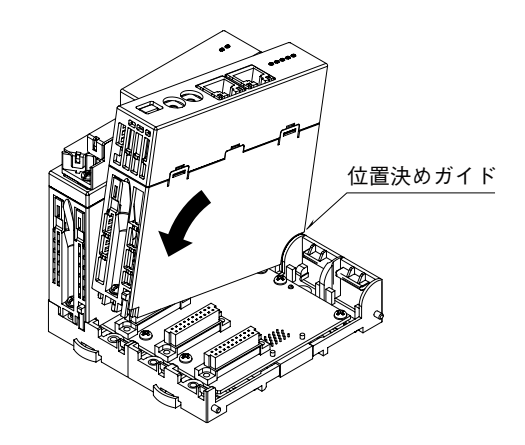

③ドライバ(軸長さ:70 mm以上)でベース取付用ね じを締付けます。(締付トルク:0.5 N·m)

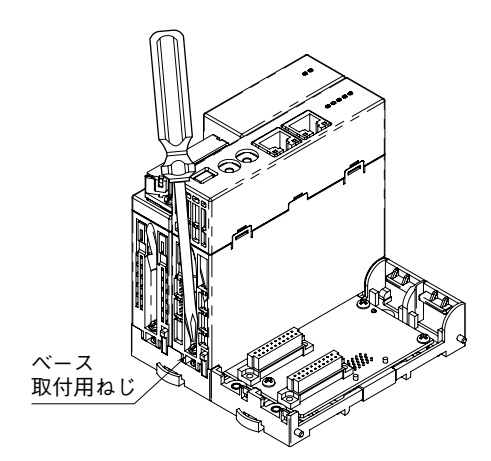

### ■取外方法

①ドライバ(軸長さ:70 mm以上)でベース取付用ね じを緩めます。

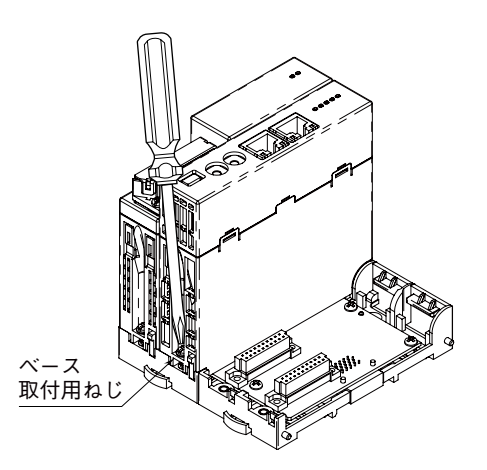

②ロックづめの突起部を押しながら本体を押上げます。③本体の位置決めガイドをベースから取外します。

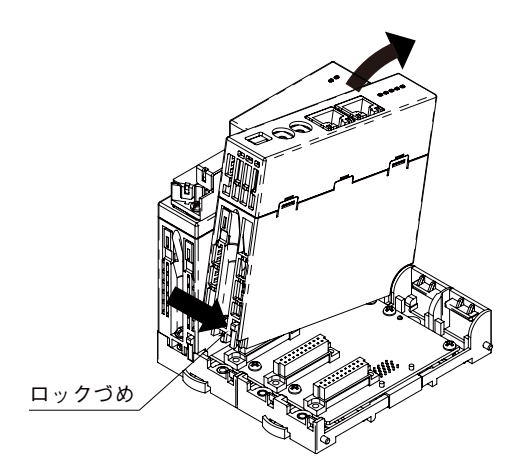

### 接続

各端子の接続は端子接続図を参考にして行って下さい。

### 外形寸法図 (単位:mm)

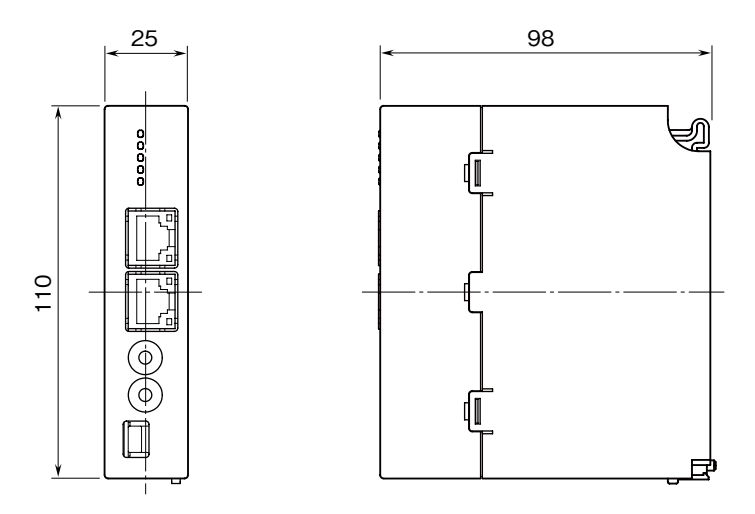

### 端子接続図

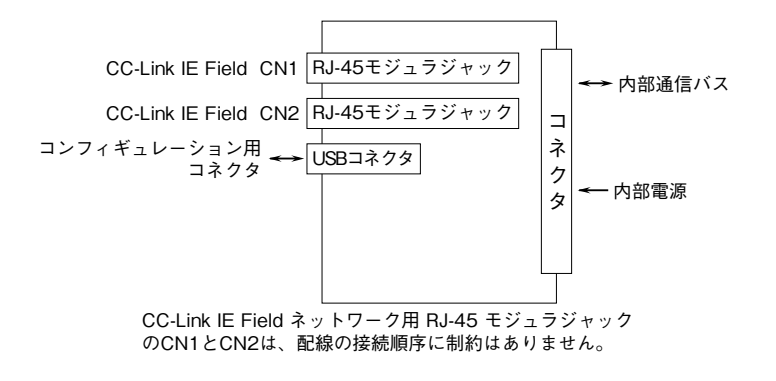

# 伝送データ

本器は同じベース上に構成される入出力カードの種別(占有局数)を認識し、スロット順に自動的に入出力データを割 り付けます。ただし、入出力データの割り付けは本器の電源投入時のみ行われますので、入出力カードの構成を変更し た場合は、電源の再投入を行って下さい。1ノード当りの最大占有局数は64ですので、構成する入出力カードの占有局 数の合計は64以下になるようにして下さい。

I/Oスロットに空きがあると、データは詰めて上位機器に伝送されます。

局タイプ:リモートデバイス局

リンクデバイス:RX / RY 128 点、RWw / RWr 64 点 (R30 シリーズと R3 シリーズの I / O カードを合計した点数)

| ベース      | スロット番号 | 形式       | 占有局数 |
|----------|--------|----------|------|
| R30BS08  | PWR    | R30PS1   | -    |
|          | COM    | R30NCIE1 | -    |
|          | 1      | R30SV4   | 4    |
|          | 2      | R30US2   | 2    |
|          | 3      | R30TS4   | 4    |
|          | 4      | R30YV4   | 4    |
|          | 5      | R30XN16A | 1    |
|          | 6      | R30XN16A | 1    |
|          | 7      | R30YN16A | 1    |
|          | 8      | R30YN16A | 1    |
| R30EBS04 | 1      | R3-SV8   | 8    |
|          | 2      | R3-YV8   | 8    |
|          | 3      | R3-DA32A | 2    |
|          | 4      | R3-DC32A | 2    |

本器からマスタ機器に送信するデータを示します。

例えば、以下のような構成の場合、入出力データは下図のように割り付けられます。

■入力データ

■出力データ

マスタ機器から本器が受信するデータを示します。

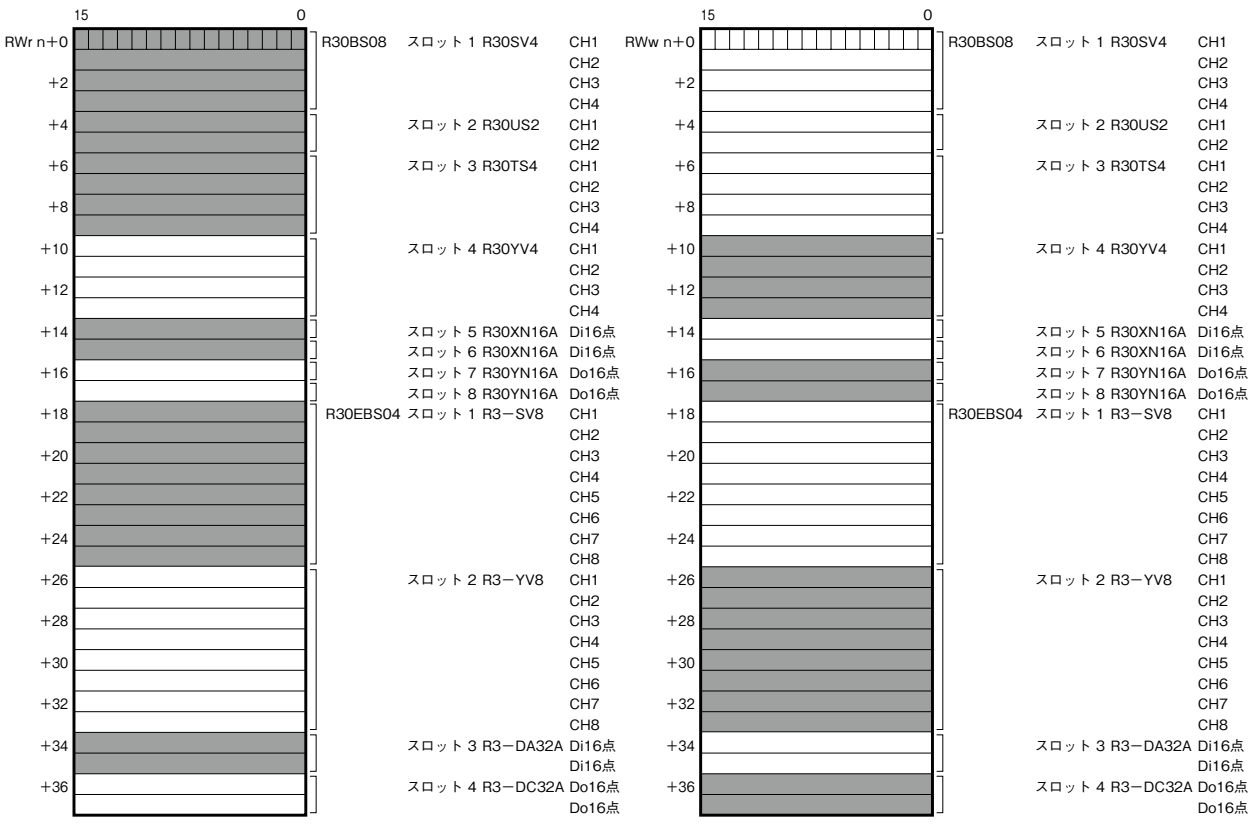

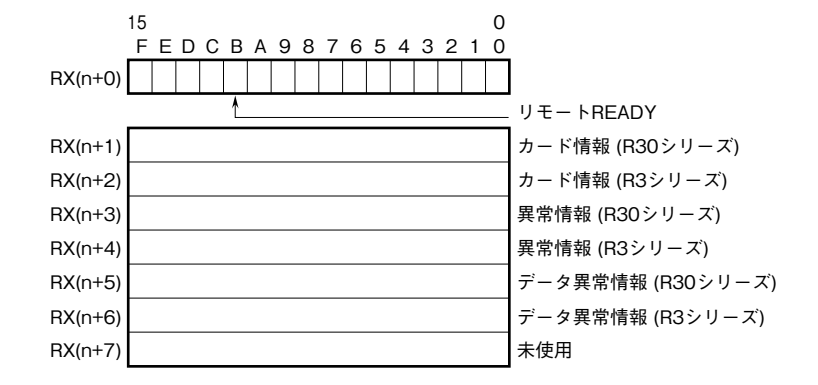

①RX (n+0) 0~7は予約領域、RX (n+0) BはReady信号とし、本器が正常状態で"1"となります。 RX (n+0) 8~A、RX (n+0) C~Fは未使用です。

②カード情報

RX (n+1) 0~RX (n+1) FにR30シリーズの各カードの実装(有無)状態を示します。 RX (n+2) 0~RX (n+2) FにR3シリーズの各カードの実装(有無)状態を示します。 カードが実装されている場合、対応するビットが"1"、未実装の場合、"0"となります。

③異常情報

RX(n+3)0~RX(n+3)Fに、R30シリーズの各カードの異常を示します。 下記の状態が発生した場合、対応するビットが"1"となります。 各カードが離脱した場合、異常ビットはクリアします。ただし、最後の1台のカードが離脱した場合、 異常ビットはホールドします。 ・R30X16(開発中)の入力電源が異常、または未接続 ・R30Y16(開発中)の出力電流が異常(負荷未接続など) RX (n+4) 0~RX (n+4) Fに、R3シリーズの各カードの異常を示します。 下記の状態が発生した場合、対応するビットが"1"となります。 各カードが離脱した場合、異常ビットはホールドします。 ・R3-TS□、R3-RS□、R3-US4(熱電対、測温抵抗体入力時)の入力がバーンアウト ・R3-DA16Aの入力電源が異常、または未接続 ・R3-YS□の出力電流が異常(負荷未接続など) ・R3-PC16Aの外部供給電源が異常、または未接続 ④データ異常情報 RX (n+5) 0~RX (n+5) Fに、R30シリーズの各カードのデータ異常を示します。 下記の状態が発生した場合、対応するビットが"1"となります。 各カードが離脱した場合、データ異常ビットはクリアします。ただし、最後の1台のカードが離脱した場合、 データ異常ビットはホールドします。 ・入力値が-15%以下または115%以上の場合。 ・R30TS4、R30RS4、R30US (熱電対、測温抵抗体入力時)の入力がバーンアウト ・R30YS4の出力電流が異常(負荷未接続など) RX (n+6) 0~RX (n+6) Fに、R3シリーズの各カードのデータ異常を示します。 下記の状態が発生した場合、対応するビットが"1"となります。 各カードが離脱した場合、データ異常ビットはホールドします。 ・入力値が-15%以下または115%以上の場合。 ・R3-US4 (電圧入力時)の入力値が-10%以下または110%以上の場合。 RX (n+1) 0、RX (n+3) 0、RX (n+5) 0 R30シリーズスロット1 RX (n+1) 1、RX (n+3) 1、RX (n+5) 1 R30シリーズスロット2 RX (n+1) 2、RX (n+3) 2、RX (n+5) 2 R30シリーズスロット3 RX (n+1) F、RX (n+3) F、RX (n+5) F R30シリーズスロット16 RX (n+2) 0、RX (n+4) 0、RX (n+6) 0 R3シリーズ増設スロット1 RX (n+2) 1、RX (n+4) 1、RX (n+6) 1 R3シリーズ増設スロット2 RX (n+2) 2、RX (n+4) 2、RX (n+6) 2 R3シリーズ増設スロット3 RX (n+2) F、RX (n+4) F、RX (n+6) F R3シリーズ増設スロット16 上記以外のRX/RYリンクデバイスは未使用です。

### カード情報、異常情報、データ異常情報

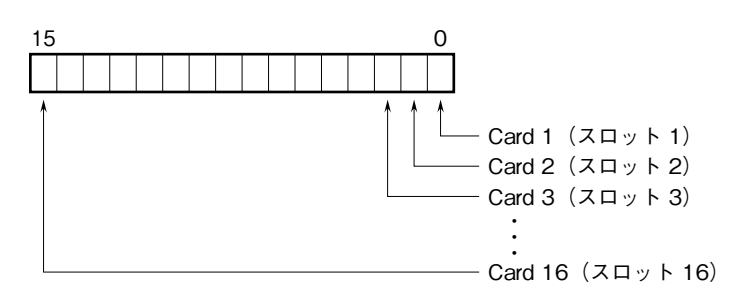

各スロットの入出力カードの有無および異常を示します。

# 入出力データ

### ■入力カードとの通信異常時の動作

入力カードに異常が発生し、通信ができない場合には最終値を保持し、入力カードとの通信ができるまで更新されません。

■アナログデータ(16 ビットデータ長、形式:R30SV4、R30SV2、R30YV4、R30YS4、R30US4 など)

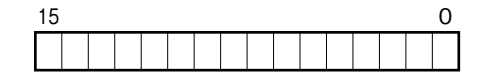

16 ビットのバイナリデータ

基本的に、各カードで設定されている入出力レンジの 0 ~ 100 % を 0 ~ 10000 のバイナリ(2 進数)で示します。 負の値は 2 の補数で示します。

■アナログデータ(16 ビットデータ長、形式:R30RS4、R30TS4、R30US4 など)

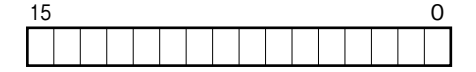

16 ビットのバイナリデータ

基本的に、温度単位が摂氏(℃)の場合には10倍した整数部を示します。例えば、25.5℃の場合は"255"がデータとなります。また、温度単位が華氏(℉)の場合には整数部がそのままデータとなります。例えば、135.4 ℉の場合は"135"がデータとなります。

負の値は2の補数で示します。

■アナログデータ(16 ビットデータ長、形式:R30CT4E など)

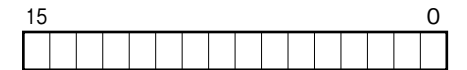

16 ビットのバイナリデータ

実量値(A)を100倍した整数(CLSE-R5は実量値(A)を1000倍した整数)を示します。

■アナログデータ(32 ビットデータ長、形式:R3-PA2、PA4A、WT1、WT4 など)

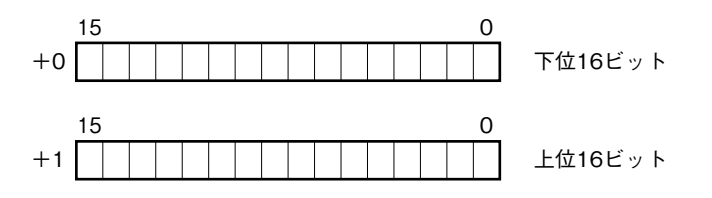

積算値、位置、電力量データは、32 ビット長のバイナリデータです。 低アドレスから順に下位 16 ビット、上位 16 ビットが配置されます。

■アナログデータ(32 ビットデータ長、形式:R3-BA32A、BC32A など)

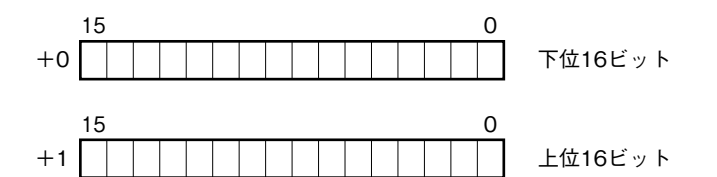

BCD コードデータは、32 ビット長のバイナリデータです。 低アドレスから順に下位 16 ビット、上位 16 ビットが配置されます。

■16 点用接点データ(形式:R30XN16A、R30YN16 □ など)

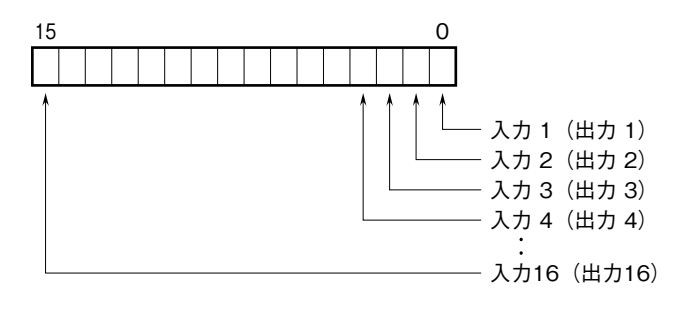

0 : OFF 1 : ON

### 設定手順

#### ■概要

ここでは、三菱電機製エンジニアリングソフトウェア GX Works2(以下 GX Works2)の使用を前提に、本器の設定 を説明します。

#### ■プロファイルを登録する

本器は、CC-Link ファミリーシステムプロファイル (CSP+) をサポートしています。 CSP+ は CC-Link 協会ホームページ www.cc-link.org からダウンロードしてご利用いただけます。 \* CSP+ の登録は必須ではありません。登録しない場合は本項を飛ばして、「■システムを構成する」からはじめて下さい。

① GX Works2 を起動します。

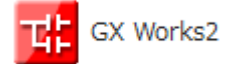

②メニューの[ツール]→[プロファイル管理]→[登録]をクリックします。

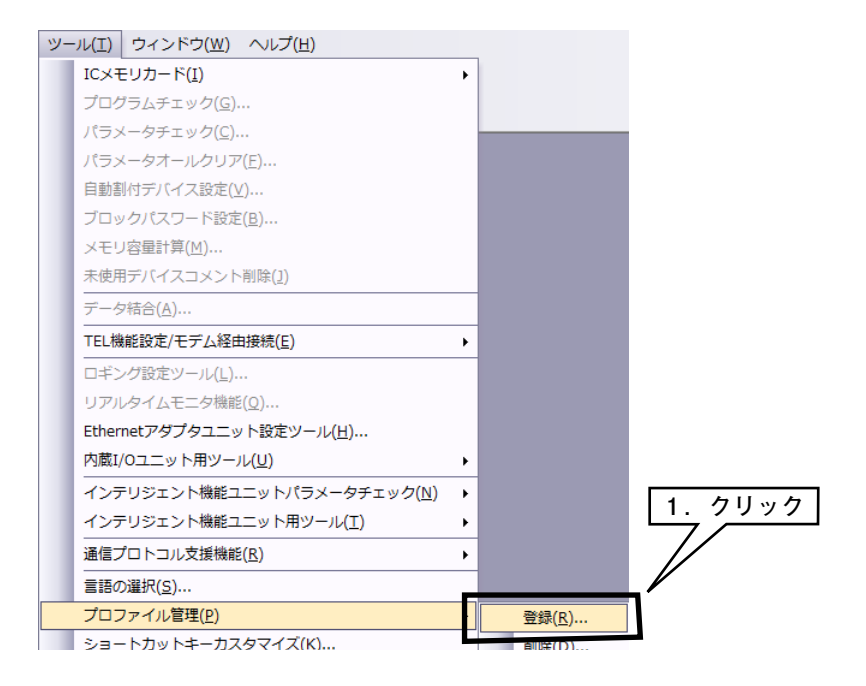

③ダウンロードした CSP+ ファイルを選択し [登録] をクリックすると、登録が完了します。

| プロファイル登録    |                                        |          | <b>—</b>         |         |
|-------------|----------------------------------------|----------|------------------|---------|
| ファイルの場所(1): | \mu MITSUBISHI 💽                       | 🗢 🖻 💣 🖡  |                  |         |
| C.          | 名前                                     | 1        | 更新日時             |         |
| 最近表示した場所    | 0x0113_R30NCIE1_A_ja.CSPP.zip          |          | 2016/06/27 11:01 |         |
|             |                                        |          |                  |         |
| デスクトップ      |                                        |          |                  |         |
| ライブラリ       |                                        |          |                  |         |
|             |                                        |          |                  | 1. クリック |
|             |                                        |          |                  |         |
| ネットワーク      | •                                      |          | 4                |         |
|             | ファイル名(N): 0x0113_R30NCIE1_A_ja.CSPPzip | -        | 登錄( <u>R</u> )   |         |
|             | ファイルの種類(工): サポートしているすべての形式             | <u>-</u> | **701            |         |

■システムを構築する 下図の構成でライン接続する場合を例に説明します。

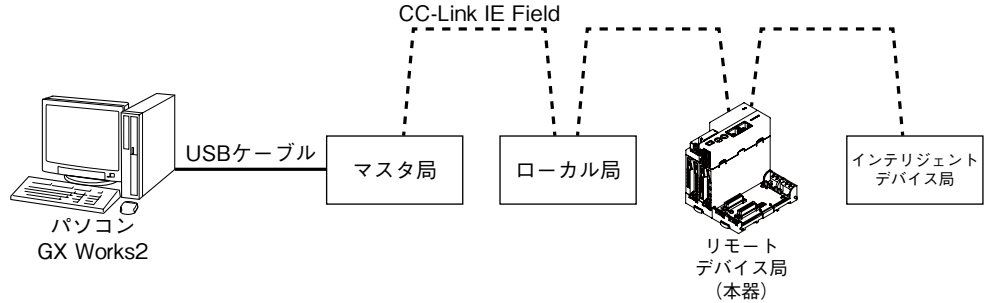

①マスタ局、ローカル局、リモートデバイス局(本器)、インテリジェントデバイス局を Ethernet ケーブルで接続します。
 CC-Link IE Field ネットワーク用 RJ-45 モジュラジャックの CN1 と CN2 は、配線の接続順序に制約はありません。
 配線時、各機器の電源は OFF にして下さい。

②配線がすべて完了した後、各機器の電源を ON にして下さい。

■プロジェクトを作成する

パソコンとマスタ局を接続し、あらかじめパソコンにインストールされた GX Works2 でマスタ局のプロジェクトを 作成します。

① GX Works2 を起動します。

②メニューの[プロジェクト]→[新規作成]を選択し、プロジェクトを新規作成します。

| プロ | ジェクト(P)          | 編生(F) | 検索/罟換(F) | 変換/コン    | パイル(C) | ~            |    |
|----|------------------|-------|----------|----------|--------|--------------|----|
| B  | 新規作成( <u>N</u> ) |       |          | Ctrl+N   |        | $\checkmark$ |    |
| 2  | <u>賜く(o)</u>     |       |          | Ctrl + O | h      | 1.           | 選択 |

③プロジェクトのツリーから[パラメータ]→[ネットワークパラメータ]→[Ethernet / CC IE / MELSECNET]をダ ブルクリックし、[ネットワークパラメータ Ethernet / CC IE / MELSECNET 枚数設定] 画面を開きます。

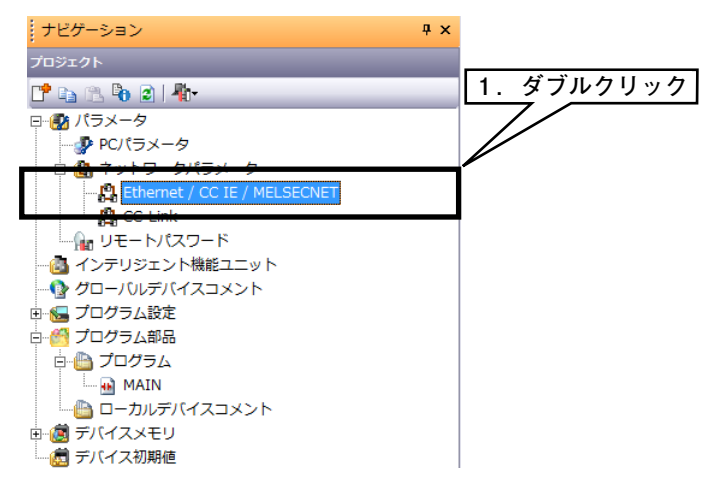

④[ネットワーク構成設定を CC IE Field 構成ウインドウで設定する] にチェックを入れ、下表の通りに設定して下さい。

| 設定項目       | 内容                 |  |  |  |  |
|------------|--------------------|--|--|--|--|
| ネットワーク種別   | CC IE Field (マスタ局) |  |  |  |  |
| 先頭 I/O No. | 0000               |  |  |  |  |
| ネットワーク No. | 1                  |  |  |  |  |

| <b>島ネットワークパラメータ</b>     | 1. チェック                 |              |
|-------------------------|-------------------------|--------------|
| ▼ ネットワーク構成設定を CC IE Fie |                         |              |
| ネットワーク種別                | CC IE Field(マスタ局)  viki | 2. 入力        |
| 先頭1/0 No.<br>ネットワークNo.  | 0000                    |              |
| 総(子)局数<br>グループNo.       | 0                       | -<br>3. クリック |
| <u>局番</u><br>モード        | 0<br>オンライン(標準モード)       |              |
|                         | CC IE Field構成設定         | 4. クリック      |
|                         | リフレッシュパラメータ<br>ログロッシュア  |              |
|                         | 局番をパラメータで設定 ▼           |              |

⑤[CC IE Field 構成設定]をクリックし、[構成設定]画面を表示させます。各構成ウインドウのユニット一覧から、実際のシステム構成通りに機器を選択し、機器構成図にドラック&ドロップします。局番、RX / RY 設定(112 点)、 RWw/RWr 設定(64 点)を入力し、メニューの[設定を反映して閉じる]をクリックします。

| Ŗ CC IE Field欄成 ユニット1 (先頭1/0 : 0000)                                                                                                    |         |
|----------------------------------------------------------------------------------------------------|---------|
| :: CC IE Field構成(1) 編集(E) 表示( <u>V</u> ) 設定を破棄して閉じる( <u>1</u> ) 設定を反映して閉じる( <u>B</u> )                                                   |         |
| モード設定的: ガンライノ(標準モード) ・ 割打方法(a): 第5% 点は シンキャンダイム(備算値): 割打方法(a): 第5% 点は                                                                    |         |
|                                                                                                    |         |
| ■ 0 自局 0 マス/局<br>■ 1 Q/7/6F1-12 1 U=70//向 32 0000 001F 16 0000 000F<br>■ 2 Style=1-51/2 7局 112 0000 007F 16 0000 000F<br>■ 基本ディジタルスカユニット |         |
| 田 (本本大イク外ルカルニット<br>田 (本本大イク外ルカルニット<br>田 英本大イクタル(北)月2日29ト<br>田 英本アナログ入力ニット                                                                |         |
| 回 基本学力の知力ニット<br>田 基本温度間応ニット<br>田 基本高速が22ラト                                                                                               |         |
| 田 増添す(予タル入力ユニット     田 増添す(予タル入力ユニット     田 増添す(予タル出力ユニット     田 増添す(予タル出力ユニット     田 増添す(予タル出力ユニット                                          | 1. ドラック |
| ■ 増設アナログ出力ユニット<br>日 均設アナログ出力ユニット<br>日 6012009リーズ<br>日 6012009リーズ                                                                         |         |
| 自局<br>日 初り方近二か(CC-Link IE Field-AnyWireASLIN<br>日 CC IE Field磁音(ム・ウステム技研)                                                                |         |
|                                                                                                    |         |
| (項集)<br>QJ710F1- R8INCIE1 / アート I/0支換器<br>[                                                                                              |         |
| イローレーン         エム・システム技研           「四種別」         ・                                                                                       |         |

\*本器の CSP+ を登録していない場合、[汎用 CC IE Field ユニット]を選択して下さい。

⑥[リフレッシュパラメータ]をクリックし、[リフレッシュパラメータ設定] 画面を表示させます。 リンクデバイス RX/RY/RWw/RWr を CPU ユニットに割り付け、[設定終了] ボタンをクリックして閉じます。

| / 🔒 ネットワーク                  | パラメー | -夕 I | Ether | 日 ネット | ワークパラ | メータ         | С   | ×        |              |        |        |        |
|-----------------------------|------|------|-------|-------|-------|-------------|-----|----------|--------------|--------|--------|--------|
| -割付方法<br>○ 点数/先頭<br>・ 先頭/最終 |      |      |       |       |       |             |     |          |              |        |        | 1.割り付け |
|                             |      |      | リンク   | 側     |       |             |     |          | CPU          | [B]    |        |        |
|                             | デバイ  | ス名   | 点数    | 先頭    | 最終    |             | デバイ | (ス名)     | 機点           | 先頭     | 最終     |        |
| SB転送                        | SB   |      | 512   | 0000  | 01FF  | +           | SB  | -        | 512          | 0000   | 01FF   |        |
| SW転送                        | SW   |      | 512   | 0000  | 01FF  | +           | SW  | -        | 512          | 0000   | 01FF   |        |
| <b>転送1</b>                  | RX   | -    | 528   | 0000  | 020F  | +           | Х   | -        | 528          | 0000   | 020F   |        |
| <b>転送2</b>                  | RY   | -    | 528   | 0000  | 020F  | +           | Y   | -        | 528          | 0000   | 020F   |        |
| 転送3                         | RWr  | -    | 520   | 0000  | 0207  | +           | W   | -        | 520          | 001000 | 001207 |        |
| 転送4                         | RWw  | -    | 520   | 0000  | 0207  | +           | W   | -        | 520          | 000000 | 000207 |        |
| 転送5                         |      | _    |       |       |       | <del></del> |     | _        |              |        |        | 4      |
| ■転送6                        |      | -    |       |       |       | +           |     | <b>–</b> | <u>0 /1</u>  | 11     |        |        |
| ■転过送 <b>7</b>               |      | -    |       |       |       | +           |     | -        | <u>z.</u> 7  | 999    |        |        |
| 重动送8                        |      | -    |       |       |       | +           |     | -        | $\neg \land$ |        |        |        |
|                             | -    | デフォル | 111   | Ŧıv   | ,     | 設定          | 終了  |          | **>セ         | ŀ      |        |        |

⑦[ネットワークパラメータ Ethernet / CC IE / MELSECNET 枚数設定] 画面の[設定終了] ボタンをクリックして閉 じます。

| 1 MELSOFTシリーズ GX Works2 C:#Users#kurakake#                                                  | Documen | ts¥MITSUBISHI¥TEJUN.gxw - | 【ネットワークパラメータ Ethen        | iet/CC IE/MELS          | SECNET 枚数設定)       |        |      |         |  |  |
|---------------------------------------------------------------------------------------------|---------|---------------------------|---------------------------|-------------------------|--------------------|--------|------|---------|--|--|
| - プロジェクト(E) 編集(E) 検索/(環境(E) 変換/コンパイル(C) 表示(Y) オンライン(Q) デバッグ(B) 診断(D) ツール(I) ウィンドウ(W) ヘルプ(H) |         |                           |                           |                         |                    |        |      |         |  |  |
| 1 🖻 🖻 🕘 🔹 , 📕 🛣 🗅 🗅 🖿                                                                       | n ai 🏻  |                           | 1. <b>5</b> 5 5 5 5 5 5 5 | <u>18</u> 18 18 14      | a 🗝 🙆 🙀 📮          |        |      |         |  |  |
| 🔁 🗈 🗖 🖼 🖼 🖼 😨 🏠 🛈 🧥 //5×                                                                    | -9      |                           | - 3                       |                         |                    |        |      |         |  |  |
| ナビゲーション                                                                                     | ах ,    | 島ネットワークバラメータ              | E ×                       |                         |                    |        |      | 4 Þ 🗸   |  |  |
| プロジェクト                                                                                      |         | 0                         |                           | 1                       |                    |        |      | *       |  |  |
| 1 N N N N N N N                                                                             |         | 201/10/0601               | 2_9h1<br>CCIE Feid(文)2内图) | * 12L                   | 2_912<br>* 21.     | 2_913  | 2_9H |         |  |  |
|                                                                                             |         | (1015 State)              | 0                         | 00                      |                    |        |      |         |  |  |
|                                                                                             |         | 2/15/7-7%                 |                           | 1                       |                    |        |      |         |  |  |
| ○ 内 ネットワークパラメータ                                                                             |         | (子)局款                     |                           | 3                       |                    |        |      |         |  |  |
| Different / CC IE / MEI SECNET                                                              |         | ガループNo.                   |                           |                         |                    |        |      |         |  |  |
| B COLINE                                                                                    |         | 局番                        |                           | 0                       |                    |        |      |         |  |  |
| A- UE- N/777- N                                                                             | - 1     | €−k                       | オンライン(標準モード)              | *                       | *                  |        | *    | *       |  |  |
| 「「「「」」」、「「」」、「」」、「」、「」、「」、「」、「」、「」、「」、「」                                                    | - 1     |                           | CC IE FIeld構成設定           |                         |                    |        |      |         |  |  |
|                                                                                             | - 1     |                           | ネットワーク動作設定                |                         |                    |        |      |         |  |  |
|                                                                                             | - 1     |                           | リフレッシュパラメータ               |                         |                    |        |      |         |  |  |
|                                                                                             | - 1     |                           | 制达洲政定                     |                         |                    |        |      |         |  |  |
|                                                                                             | - 1     |                           | 局番をパラメータで設定               | *                       |                    |        |      |         |  |  |
|                                                                                             | - 1     |                           |                           | -                       |                    |        | _    |         |  |  |
|                                                                                             |         |                           | -                         | _                       |                    |        | _    | =       |  |  |
|                                                                                             | - 1     |                           |                           | _                       |                    |        | _    |         |  |  |
|                                                                                             | - 1     | 1                         |                           |                         | _                  |        |      |         |  |  |
|                                                                                             |         | commuter 7 hBs            |                           |                         |                    | 1      | . クリ | ック      |  |  |
|                                                                                             |         | ・総(子)局数、局番は、CC IE Field   | 構成ウインドウから自動的に設定される        | 項目です。                   |                    |        | 7/   |         |  |  |
|                                                                                             |         |                           |                           |                         |                    |        |      |         |  |  |
| The stores of                                                                               |         |                           | 心潮就走(本政定/ 說定滿法)           | 10 MR. (12 U.B.)        | et water ( MERRY ) |        |      |         |  |  |
| - JUJION                                                                                    |         | リンク開始に近 先頭1/0 Na          |                           | - Caracteria di section |                    |        |      |         |  |  |
| 💭 ユーザライブラリ                                                                                  |         | 2_91/94                   | を癒されていたの元3年(/ONo.を16成単位)  | 160mmaj CAJUS           | Lices.             |        |      |         |  |  |
| (house                                                                                      |         | X/信約目前認 ルーチングパラ           | メータ 割付イメージ図 グルー           | 燈定                      | チェッ 設定約            | 7 キノセル |      |         |  |  |
|                                                                                             |         | with the second second    | a 1                       |                         |                    |        |      |         |  |  |
|                                                                                             | 2       | 2013000-000-0 00-0000071  | C1~                       |                         |                    |        |      | -       |  |  |
| -                                                                                           | 日本語     | ラベルなし                     |                           | Q02U                    | 日明                 |        |      | CAP NUM |  |  |

⑧必要に応じてプログラムを作成した後、パラメータとプログラムを CPU ユニットに書き込んで下さい。

#### ■ネットワークを診断する

GX Works2 の CC-Link IE Field ネットワーク診断で、ネットワーク全体の状態が一目で確認できます。 異常箇所、異常原因、イベント履歴の確認、他局の状態のモニタなどが行えます。

①メニューの [診断]→[CC IE Field 診断] を選択し、[CC IE Field 診断] 画面を表示します。

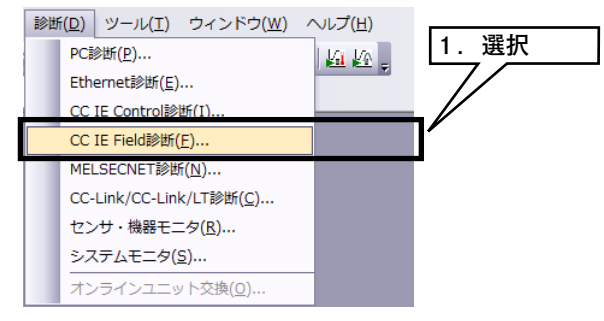

②診断する局をクリックすると、[選択局通信状態モニタ]に局の状態が表示されます。

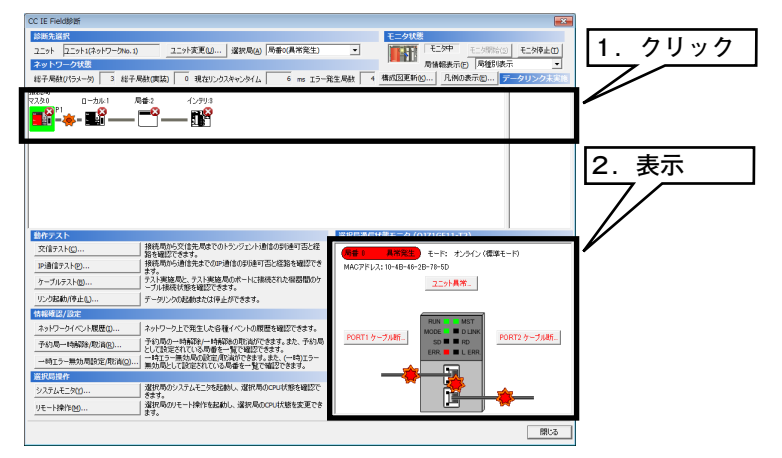

③異常がある場合は[ユニット異常]などのボタンが表示されますので、それをクリックして表示内容に従ってトラブ ルシューティングして下さい。

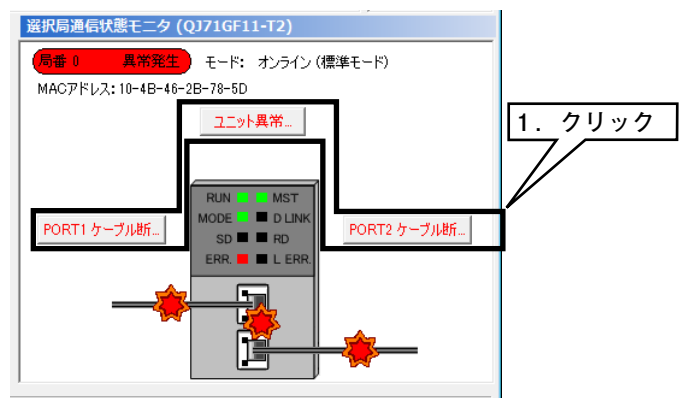

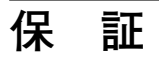

本器は、厳密な社内検査を経て出荷されておりますが、 万一製造上の不備による故障、または輸送中の事故、出 荷後3年以内正常な使用状態における故障の際は、ご返 送いただければ交換品を発送します。